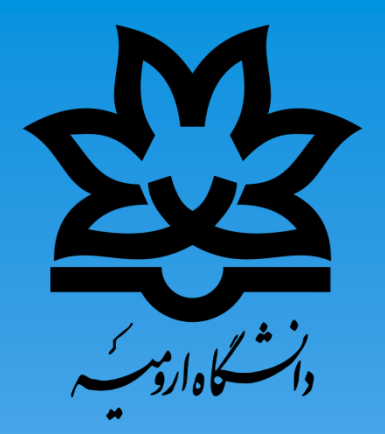

## راهنمای کپی سوالات تعریف شده از مخزن سوالات یک درس به مخزن سوالات درس دیگر

ويژه اساتيد محترم

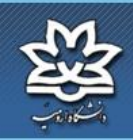

| ,,      | 1 1            |           |
|---------|----------------|-----------|
| مت ونکی | ف بادکسری رالا | _ الذيرين |
| 0       |                | ****      |

فضاف کاربری خرج از سیستم CMS می است CMS

| اخبار سيستم                                                                                                    | © <sup>9</sup> 09:35:53 03/20/1399 |                     |                                                                                                    | 12.2 | ا الغاني 2014 ما        | ې کارېرې » د.                               | فصا     |
|----------------------------------------------------------------------------------------------------|------------------------------------|---------------------|----------------------------------------------------------------------------------------------------|------|-------------------------|---------------------------------------------|---------|
| æ                                                                                                    |                                    | ^                   | تقويم احرايي                                                                                            | ^    |                         | رس های من                                   | د,      |
| <ul> <li>اطلاعیه مهم (20)(2)(139)</li> <li>توجه: بدینوسیله به اطلاع<br/>کاربران محترم سامانه<br/>یادگیری الکترونیکی</li> </ul> |                                    | 0<br>v 5            | 1399 خرداد 1399<br>ش ی د س ج                                                                            |      | قابل انجام من           | فعالیت های (                                |         |
| البیرستاند، استفاد کادس<br>(بیشتر)<br>از دانشجویان محترم نقاضا<br>می گردد در صورت داشتن                                        |                                    | 2 1<br>9 8<br>16 15 | 7         6         5         4         3           14         13         12         11         10      |      | 99-98 🗙<br>می(95421016) | وره :<br>ملی بیوشیمی عمو                    | در<br>ع |
| مردونه سوان در خوره<br>آموزش ( اعم از<br>مرد خدر)<br><b>تالار گفتگو</b>                                                        |                                    | 23 22<br>30 29      | 21         20         19         18         17           28         27         26         25         24 |      |                         | (3230618)مالى                               |         |
| 2                                                                                                    |                                    |                     | 31                                                                                                    |      | ىت (32803058)97         | <sup>ن</sup> امەرىزى الگ <mark>وى</mark> كش | н       |
|                                                                                                    |                                    |                     | <b>سوالات</b><br>اتعداد پرسشهای بدون پاسخ پر                                                            |      | ، کشاورزی               | یداری بوم نظام های<br>9(32803204)           | 4<br>18 |
|                                                                                                    | <mark>مبدا ا</mark>                | <mark>ب در س</mark> | معدد برستها<br>معدد برستها<br>شما :                                                                     | ≱    | زراعى32806023)97        | ئولوژی تولید گیاهان                         | 51      |
|                                                                                                    |                                    | ب داده<br>نها هیچ   | تعداد پرسشهای شما که جواب<br>شده :<br>تعداد پرسشهایی که شما به آ                                        |      |                         |                                             |         |
| نابلوی اعلانات                                                                                                    |                                    | 0 0.                | پاسخ داده اید :<br>تعداد سوالات متداول ایجاد شد                                                         |      |                         |                                             |         |
| æ -                                                                                                    |                                    | ا هيچ               | توسط شما:                                                                                               |      |                         |                                             |         |
|                                                                                                    |                                    |                     | 🕒 سوالات من                                                                                             |      |                         |                                             |         |
|                                                                                                    |                                    |                     | 👘 طرح سوال                                                                                              | Į    |                         |                                             |         |

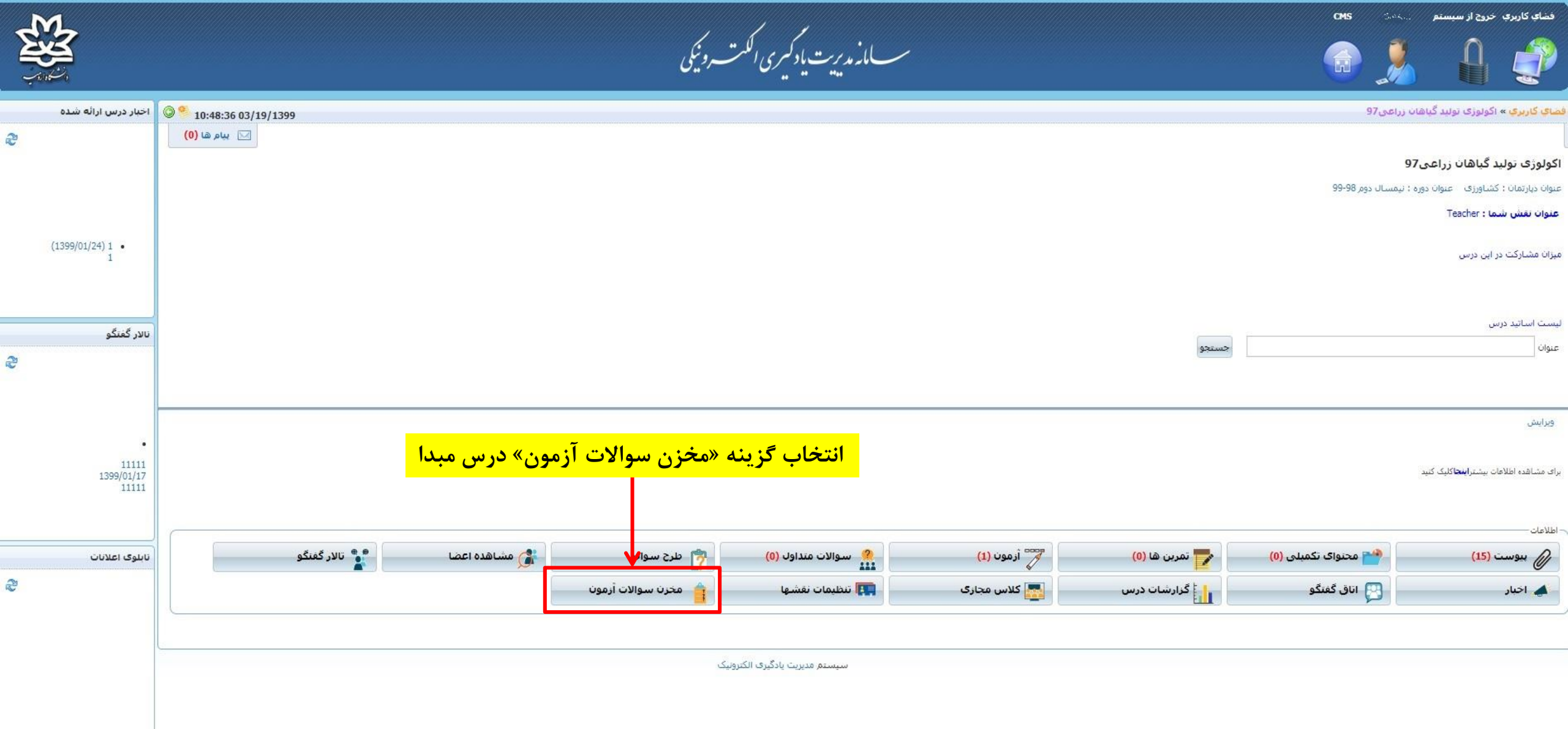

| <b>E</b>              |          | سے ماز مدیریت یا دکھیری الکمت روئیکی                                                                                                    | s 🔒 🥐                                                                |
|-----------------------|----------|----------------------------------------------------------------------------------------------------|----------------------------------------------------------------------|
| 9 09:50:50 10/24/1399 |          | والات آرمون و توجه: با توجه به شماره گذاری انجام شده و طبق مراحل، جهت انتقال سوالات اقدام نمائید                                                                                                    | فضاي گارېږي » آزمون جامع » مخزن سر                                   |
|                       |          | • ©<br>• سطح سوال: هم ۲ – انتخاب گزینه «انتقال سوالات»                                                                                                    | گروه سوال: <mark>هم موارد</mark><br>نوع سوال: همه موارد<br>متن سوال: |
|                       |          | <ul> <li>بارگذاری با قرمت XML یکی موارد انتخاب شده</li> </ul>                                                                                                    | ایچاد سوال جدید 🔻 انتقال سوالات                                      |
| عمليات                | گروه     | گروه دیگر<br>وجی با فرمت ۵۱ 🗲 🗕 – ۳ – انتخاب گزینه « گرفتن خروجی با فرمت QTI »                                                                                                    | انتقال به رويف نوع کړ کې کړونن خړ                                    |
|                       | جامع جزا | يا فرمت QT مع حقوق من المادة عند مادد عمل مع مقوق من المادة عمل مع مقوق من المادة عمل مع مقوق من مادد عمل مع مقول مع مقول من المادة عمل مع مقول من المادة عند مادد عمل مع مقول مع مع معام مع مقول مع مع معام مع مقول مع مقول مع مقول مع مع معام مع مقول مع مع معام مع مقول مع مع معام مع مقول مع مع معام مع مع معام مع مع معام مع مع معام مع مع معام مع مع معام مع مع مع مع معام مع مع معام مع مع معام مع مع معام مع مع معام مع مع معام مع مع معام مع مع معام مع مع معام مع مع معام مع مع معام مع مع معام مع مع معام مع مع معام مع مع معام مع مع معام مع مع معام مع مع معام مع مع معام مع مع معام مع مع معام مع مع معام مع مع مع معام مع مع معام مع مع معام مع مع مع مع مع مع مع مع مع مع مع مع مع                                                                                                    | ارتباطی ارتباطی ارتباطی ارتباطی                                      |
|                       | جامع     | سوالات مقبق میں "ما) الم وجود المال تامر "ال الأمان تصومی زران الوسی میں کا نواع تجرف کرد مارکہ ہوتی درجی را در مارگہ ہای ایران را تحلیل نداری؟                                                                                                    | 2 🗌 تشریحی                                                           |
|                       | جامع     | الا المالات الارب المالية الرازي الإيريس والبالا كند جوالى تعرف شابق فره معرشه تعني شوكان فسم ترافسم بنعاهات تراخير فسد مساجيين رديكر والسن المتش فغيبات رادر تي لورديا فسابشم متري فرديين المالية فعيوات والدر تي لورديا فسابشه معتري فرديين                                                                                                    | 3 🗌 تشریحی                                                           |
|                       | جامع     | اصط فقه رازوا علة حمد مجادى الأسط مهرة والانتقار الرئيب في موسوع بحده في أخر فوا الحكم فيهد واستنتا                                                                                                    | 4 🗌 تشریحی                                                           |
|                       | جامع     | اجانا" به کور این رواند و مرواند این این خروند (مرواندی) با مرفق الماد عقد توافد این های طرفی در خلوص به سیدانی کامی دی باشته 2 آیا طرفی یک سد جاز می توانند مقرر نمایند که فوت، حاول یا سفه پسی تر سرفین تأثیری در الحال عقد توافد، این های طرفی در خلوص و عقد همچان خبرها بماند؟                                                                                                    | 5 🔽 تشریحی                                                           |
|                       | جامع جزا | 1 - Contraction of the second state of the second state of the sec | 6 💟 تشریحی 🖛 🖌                                                       |
|                       | جامع جزا | و اما احداد ۲۰۰۹ من الفاتان ابا للمقتيات فتحدث من التخلاف فيد احدث عن أحدهما عليهما السللام؛ «لا يقاد والد بولده ويقتل الولد اذا قتل والد عمدا و عردة، با توجه حصى بد سوالات باسخ دهـ؟ الفرأ عز اسمأك بالا تحود المدافلة بليل عز مدعى بأخدار الغار وازمر يزداخت ديه را در مرد مساله بالا يتوسيده و المدافلة بليل عز مدعى بالمواد الغار والد بولده ويقتل الولد اذا قتل والد عمدا و عردة، با توجه حصى بد سوالات باسخ دهـ؟ الفرأ عز اسمأك بالا تحود المدافلة بليل عز مدعى بالمواد الغار والد بولده و يقتل الولد اذا قتل والده عمدا و عردة، با توجه حصى بد سوالات باسخ دهـ؟ الفرأ عز اسمأك بالا تحود المدافلة بليل عز مدعى بالدولا الغار والا يولده و يقتل الولد اذا قتل والد عمدا و عردة، با توجه حصى بد سوالات باسخ دهـ؟ الفرأ عز ا                                                                                                    | 7 🗌 تشریحی                                                           |
| <b>b D</b>            | جامع جزا | صالحیت کافرف سرزامینه . و مالاحت کیفری واقعی را ا مقایسه و تحلب نمایید؟                                                                                                    | 8 🗌 تشریحی                                                           |
| <b>b D</b>            | جامع جزا | اشکال بالال و مرافع در مندمات عمدی بدنی را تشور م امایر ؟                                                                                                    | 9 🗌 تشریحی                                                           |
| <b>BD</b>             | جامع جزا | أراحك فعار من بالاحد توضيح دهار المند توضيح دهار                                                                                                    | 10 🗌 تشریحی                                                          |
|                       |          | جه 1 از 2 برو صفحه 10 💙 آیتم 1 تا 10 از 12                                                                                                    | مغه H H L 2 H )                                                      |

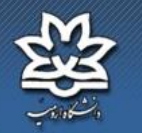

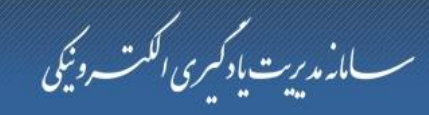

CMS فضاي كاربري خروج از سيستم

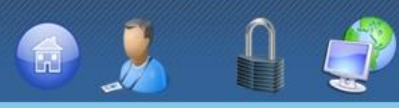

فضاي كاربري » آزمون جامع » مخزن سوالات آزمون

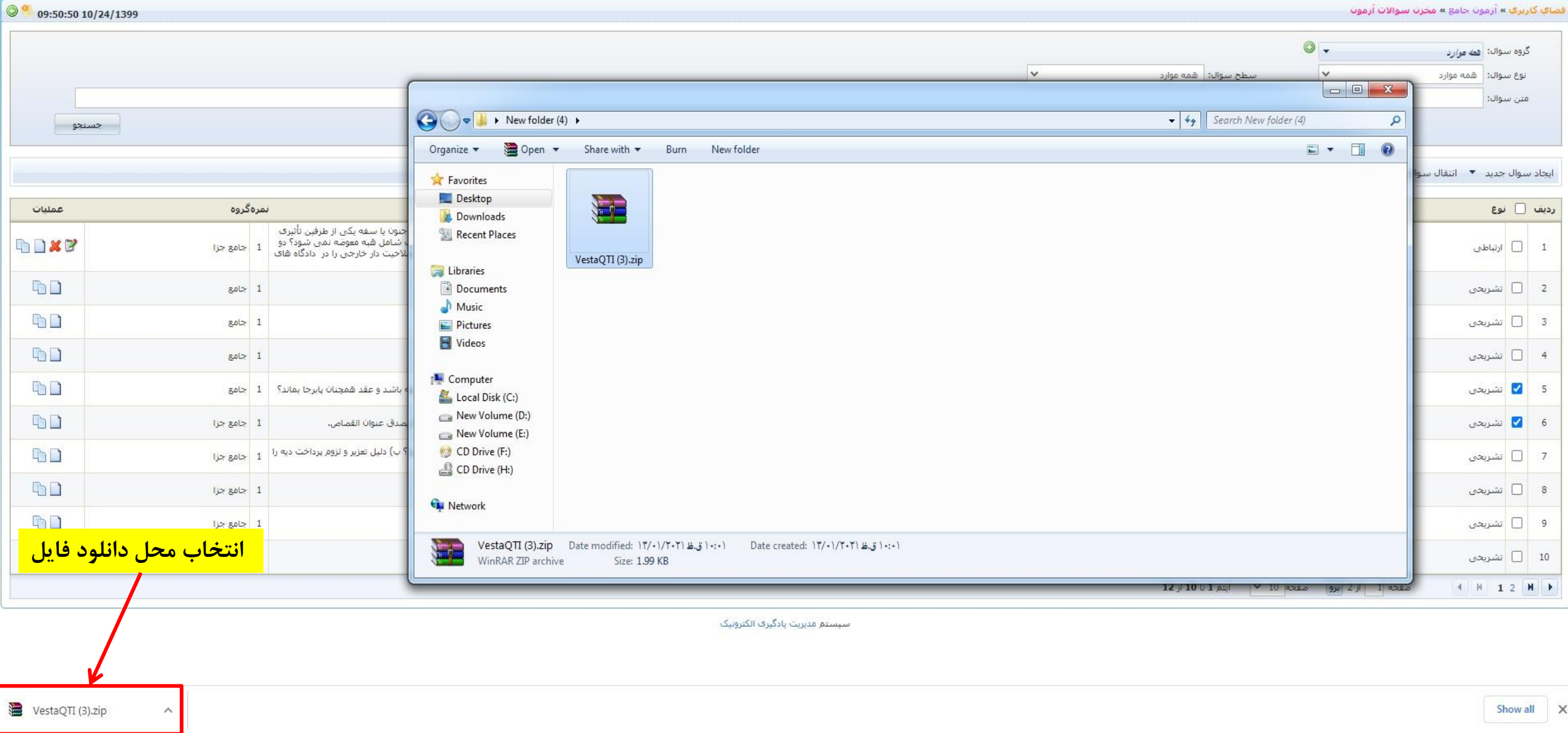

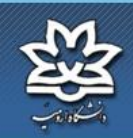

|        | 1 1             |        |
|--------|-----------------|--------|
| ت ونکې | يت بادكيري الله | ruill- |
| 0      |                 |        |

فضای کاربری خروج از سیستم ۲۰۳۰٬۰۰ OMS کاربری خروج از سیستم ۲۰۳۰٬۰۰

| اخبار سيستم                                                                                                    | © <sup>9</sup> 09:35:53 03/20/1399                                                                                                    | <mark>فضای کاربری » د</mark> از اندان دلکه دل رک          |
|----------------------------------------------------------------------------------------------------|----------------------------------------------------------------------------------------------------|-----------------------------------------------------------|
| ප                                                                                                    |                                                                                                    |                                                           |
| <ul> <li>اطلاعیه مهم (1399/02/05)</li> <li>نوجه: بدینوسیله به اطلاع<br/>کاربران محترم سامانه<br/>یادگیری الکترونیکی<br/>میرساند، قسمت کلاس</li> </ul> | نفوبم اجرابی<br>حرداد 1399 ک<br>ش ی د س ج ب ج                                                                                                    | درس های من<br>ه فعالیت های قابل انجام من<br>ین استاد      |
| (بیشتر)<br>و توجه (139/01/18)<br>از دانشجویان محترم تقاضا<br>می گردد در صورت داشتن<br>آمهنش ( اعم ا                                                   | 2       1         9       8       7       6       5       4       3         16       15       14       13       12       11       10         17       17       70       71       10       13       12       11       10 | دورہ : نیمسال دوم 98-99 🗸<br>عملی بیوشیمی عمومی(95421016) |
| سورین ر اعمر از<br>مرد در ۲۰۰۰<br>تالار گفتگه                                                                                                    | 23       22       21       20       13       18       17         30       29       28       27       26       25       24                                                                                               | رساله(3230618)                                            |
| e.                                                                                                    | انتخاب درس مقصد المقصد المسلم المسلم المسلم المسلم المسلم المسلم المسلم المسلم المسلم المسلم المسلم المسلم الم                                                                                                    | برنامەریزی الگوی کشت 97(32803058)                         |
|                                                                                                    | سوالات ^<br>اتعداد پرسشهای بدون باسخ برسیده 1<br>اشده از شما :                                                                                                    | بایداری بوم نظام های کشاورزی<br>(32803204)                |
|                                                                                                    | تعداد برسشهای جواب داده نشده ی<br>شما :                                                                                                    | اکولوژی تولید گیاهان زراعی97(32806023)                    |
|                                                                                                    | اتعداد پرسشهای شما که جواب داده<br>شده :<br>اتعداد پرسشهایی که شما به آنها                                                                                                    |                                                           |
| تابلوی اعلانات                                                                                                    | پاسخ داده اید :<br>اتعداد سوالات متداول ایجاد شده<br>م                                                                                                    |                                                           |
| S                                                                                                    | اتوسط شما:                                                                                                    |                                                           |
|                                                                                                    | الله من الله من                                                                                                    |                                                           |
|                                                                                                    | 🕎 طرح سوال                                                                                                    |                                                           |

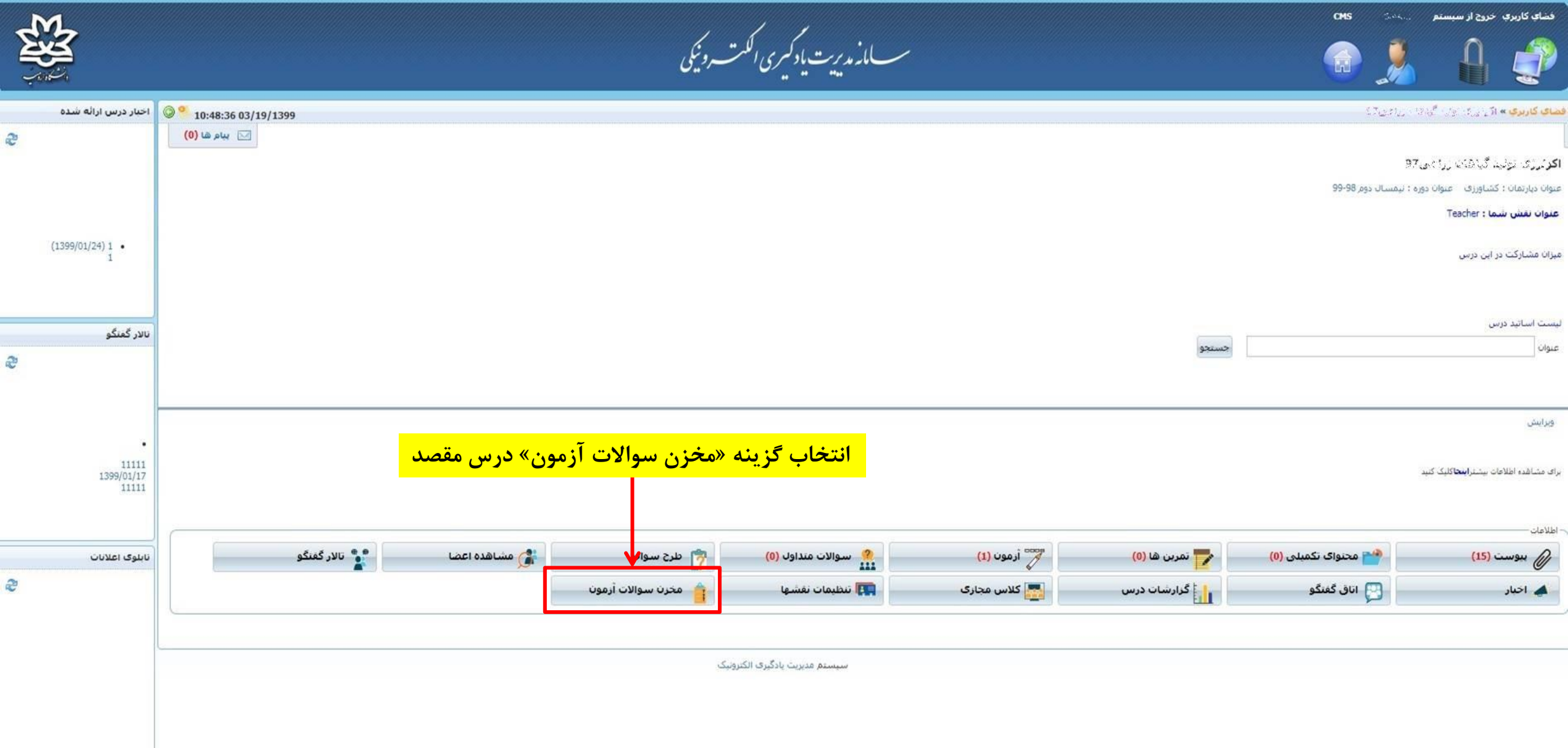

|                         | سے مانہ مدیریت یاد کمیری الکت روئیکی    |                        | chis                                  | ار سیستم                                     | فښای کاربری خروح                 |
|-------------------------|-----------------------------------------|------------------------|---------------------------------------|----------------------------------------------|----------------------------------|
| 0 9 10:38:28 10/24/1399 |                                         |                        | سی » مخزن سوالات آزمون                | ، نظرگ اسطوره شناب                           | <mark>نياي کارېري »</mark> ميانۍ |
|                         |                                         |                        | •                                     | ه موارد                                      | گروه سوال: <mark>هم</mark>       |
|                         | v                                       | سطح سوال: همه موارد    | ~                                     | نمه موارد                                    | نوع سوال: 🛯 ه                    |
| حسنجو                   |                                         |                        |                                       |                                              | متن سوال:                        |
|                         | انتخاب شده                              | 🝷 💥 حذف 📋 کہی موارد ان | بارگذاری با فرمت XML                  | انتقال سوالات 🔻                              | ایجاد سوال جدید 🔹                |
| گروه عملیات             | – انتخاب گزینه « بارگذاری با فرمت QTI » |                        | وه دیگر<br>بی با فرمت QTI<br>فرمت QTI | انتقال به گرو<br>گرفتن خروج<br>بارگذارک با ف | رديف 🗌 نوع                       |

گرفتن خروجی QTI از همه سوالات

سيستم مديريت يادگيري الكترونيک

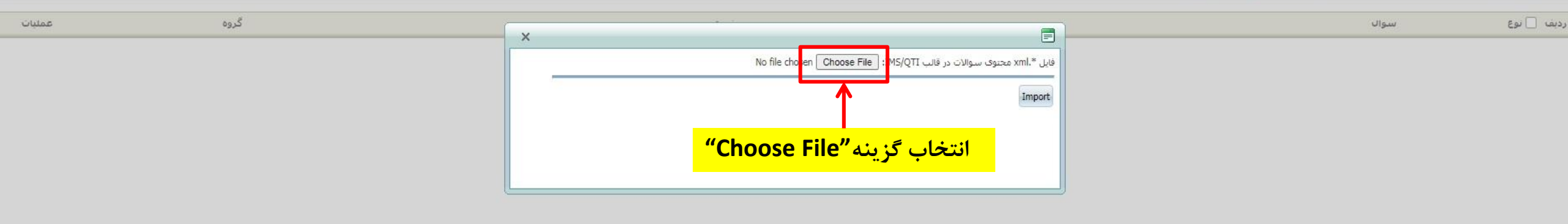

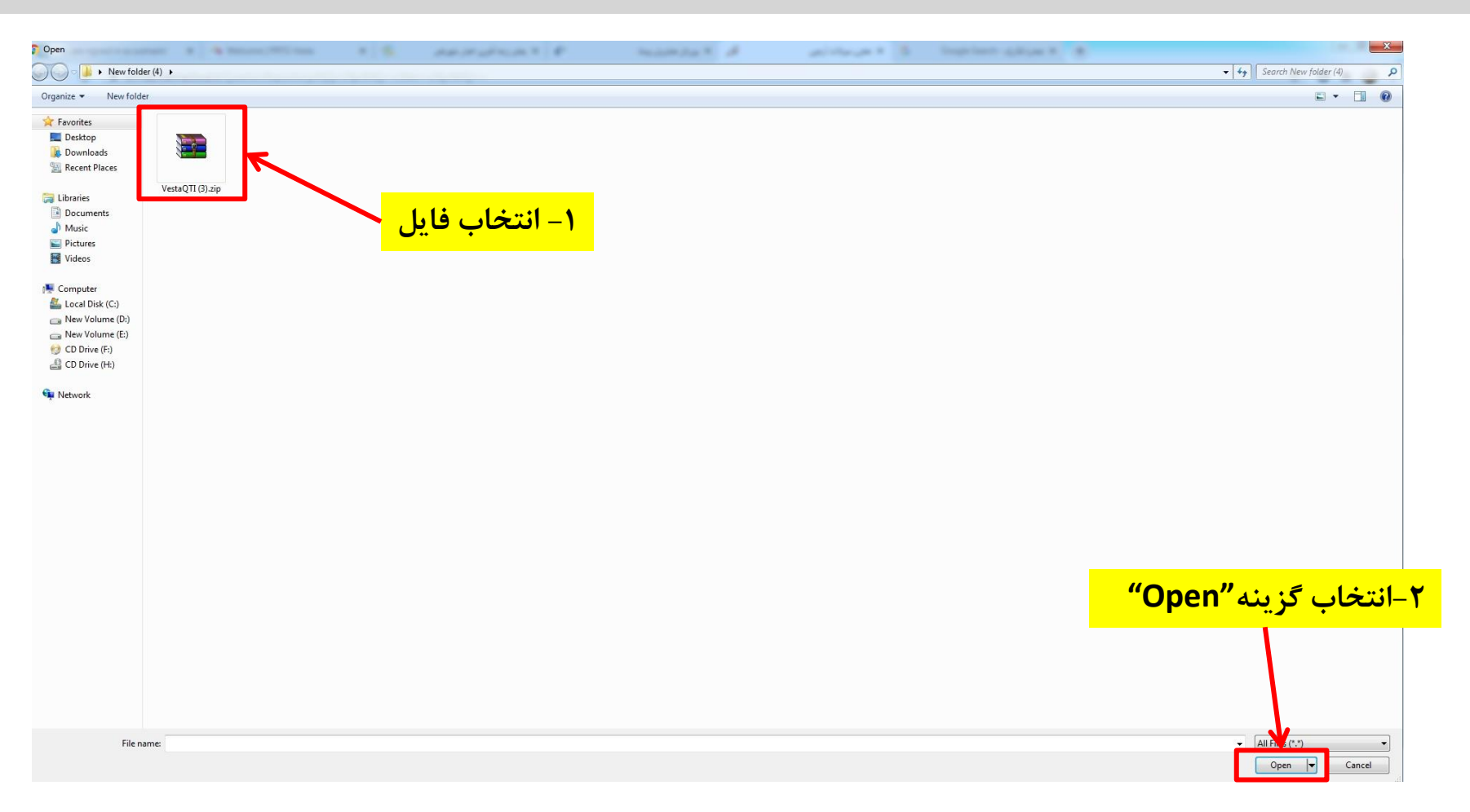

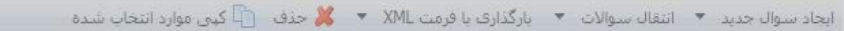

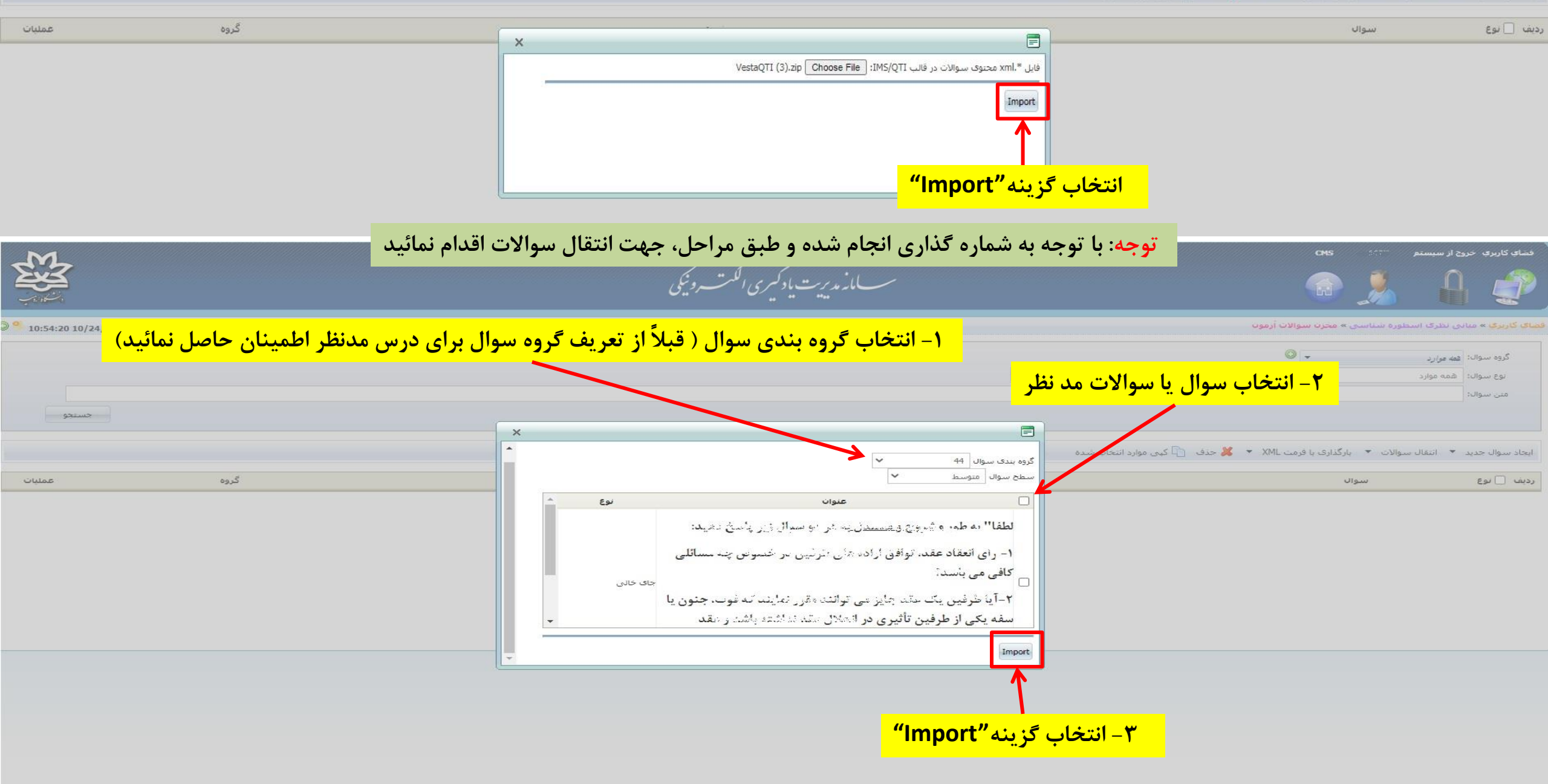

| M                     | CMS                                 |           | خروج از سیستم    | فضاي كاربري   |
|-----------------------|-------------------------------------|-----------|------------------|---------------|
|                       | سے مانہ مدیریت یا دکیری اککت ہوئیکی |           | 0                |               |
| 9 11:02:20 10/24/1399 | مخرن سوالات أزموت                   | ه شناسی × | مبانی نظرک اسطور | فضای کاربری » |

|       |          |                       | • | وه سوال: <sup>ا</sup> ف <i>مه موارد</i> | گروہ سے |
|-------|----------|-----------------------|---|-----------------------------------------|---------|
|       | <b>v</b> | سطح سوال: ا همه موارد | ~ | وع سوال: 🛛 همه موارد                    | تو      |
|       |          |                       |   | ىن سواك:                                | متر     |
| جسنجو |          |                       |   |                                         |         |

ایجاد سوال جدید 💌 انتقال سوالات 💌 بارگذاری با قرمت XML 🔹 🐹 حذف 👘 کپی موارد انتخاب شده

| عمليات        | مرہ گروہ |                                                                                                    |                 | هه 🗌 نوع سواله                                                                                                    |
|---------------|----------|----------------------------------------------------------------------------------------------------|-----------------|----------------------------------------------------------------------------------------------------|
| <b>DXZ</b>    | 44 0     | غُنْدُوا عَلَيْهِ بِمِنَّا، مَا اخْتَدَى عَنْيَعْدَ، ﴿, ٢٦ مدم المماتاة لا يمدق عندان القماعي.        | ×               | : 📃 جاى خالى 🧧 و اها جوز المسامى دى الجرى فيدنا عليه كوله سالى: وَ الْتَرَوَحَ فِسَامُ، و اهلاف كوله: وَ بِنَّا عَضَلَم سَايَتُوا بِمِثْلِ ما عُد 🚍 يا موفقيت انجام شد |
| ₽D <b>×</b> ₽ | 44 0     | حيون جاري في الريادة ( الأورق مرافعاتهم عنه المائين من المريد المريد من المريان وريام بماييد المايد ( |                 | د 💷 چای خانی 👘 اطلاق" به بر اشاریخ و میارد به هر دو سوال از پاسخ دهرد 1 برای نماز ۲۰۰۰ تعاقم ایزامه های طرقیره در خصوم 👔 یا موفقیت انجام شد .                          |
|               |          |                                                                                                    |                 |                                                                                                    |
|               |          | درس مدنظر اضافه شده است                                                                               | ، مخزن سوالات د | در صورت مشاهده این پیام سوالات با موفقیت به                                                                                                    |

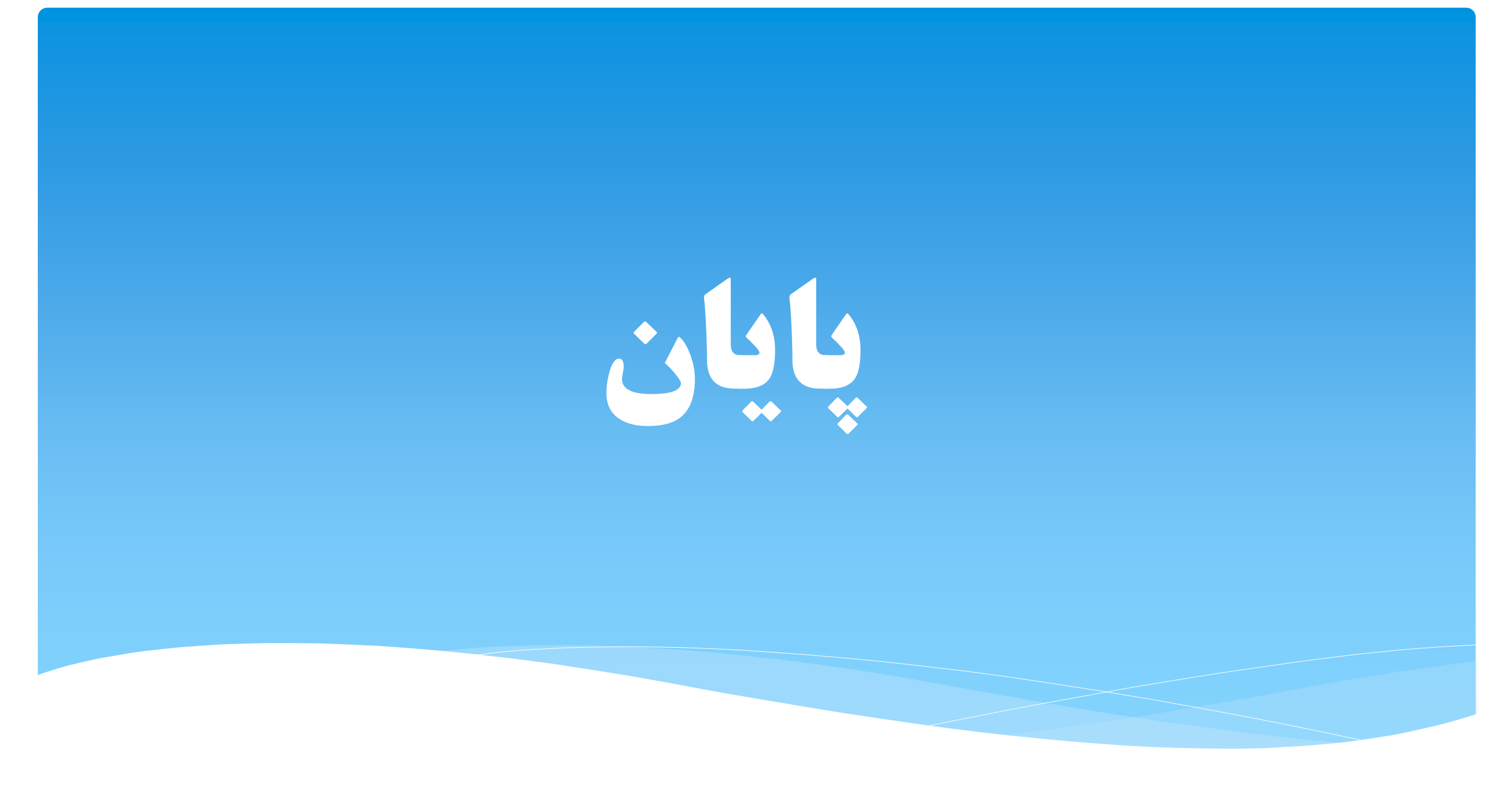